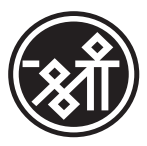

# 13<sup>th</sup>

ANNUAL REPORT 2020-21

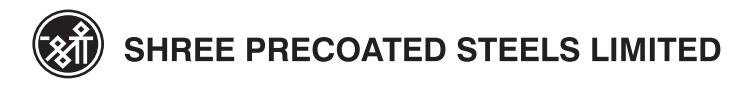

# CONTENTS

|                                                    | Page No. |
|----------------------------------------------------|----------|
| Corporate Information                              | 1        |
| Notice                                             | 2        |
| Director's Report & Management Discussion Analysis |          |
| Corporate Governance Report                        |          |
| MD/CFO Certification                               | 45       |
| Auditor's Certificate on Corporate Governance      | 45       |
| Independent Auditor's Report                       | 47       |
| Balance Sheet                                      | 55       |
| Statement of Profit & Loss Account                 |          |
| Cash Flow Statement                                | 57       |
| Notes to Financial Statement                       |          |

# **CORPORATE INFORMATION**

## BOARD OF DIRECTORS

MR. AMBALAL C. PATEL (DIN: 00037870) MR. HARSH L. MEHTA (DIN: 01738989) MRS. AARTI M. RAMANI (DIN: 06941013) MR. NILESH H. SARVAIYA

(DIN: 00799636)

CHIEF FINANCIAL OFFICER

MR. SURESH N.PITALE

## **REGISTERED OFFICE**

1, Ground Floor, Citi Mall, New Link Road, Andheri (W) Mumbai: 400 053 Tel: +91-7208182677 Email: spsl.investors@gmail.com Website: www.spsl.com

## CORPORATE INDENTITY NUMBER (CIN)

L70109MH2007PLC174206

## AUDITORS

M/s. Manesh Mehta & Associates, Chartered Accountants 611-701, Centre Point, R.C. Dutt Road, Alkapuri, Vadodara – 390007 Firm Reg. No. 115832W

## BOOK CLOSURE DATE:

Friday, September 24, 2021 to Wednesday, September 29, 2021 (Both days inclusive) CHAIRMAN NON-EXECUTIVE INDEPENDENT DIRECTOR

MANAGING DIRECTOR

INDEPENDENT WOMAN DIRECTOR

NON-EXECUTIVE PROFESSIONAL DIRECTOR

#### **COMPANY SECRETARY & COMPLAINCE OFFICER**

MR. RAJ Y. SHAH\* MR. AKSHAY R. SHARMA\*\* \*Appointed w.e.f. 8<sup>th</sup> February, 2021 \*\*Resigned w.e.f 8<sup>th</sup> February, 2021

## **REGISTRAR & SHARE TRANSFER AGENT**

Link Intime India Pvt. Ltd. C 101, 247 Park, L B S Marg, Mumbai - 400083 Tel: 022 - 4918 6000, Fax: 022 - 4918 6060 Email: rnt.helpdesk@linkintime.co.in Website: www.linkintime.co.in

## THIRTEENTH ANNUAL GENERAL MEETING

- Date : 29th September, 2021
- Day : Wednesday
- Time : 3:30 P.M
- Venue : Through VC/OAVM

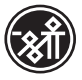

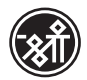

## Notice

**NOTICE** is hereby given that the 13th Annual General Meeting of the Shareholders of the Shree Precoated Steels Limited will be held on Wednesday, 29<sup>th</sup> day of September, 2021 at 3:30 PM, Indian Standard Time ("IST"), through Video Conferencing/ Other Audio Visual Means ("VC/OAVM") Facility to transact following business:

#### **ORDINARY BUSINESS:**

#### Item no.1: Adoption of Financial Statements

To consider and, if deemed fit, to pass the following as an **Ordinary Resolution:** 

"**RESOLVED THAT** the Audited Financial Statements for the financial year ended 31st March, 2021 including the Audited Balance Sheet as at 31st March, 2021, Statement of Profit & Loss and Cash Flow Statement for the year ended on that date and the Reports of the Board and Auditors thereon be and are hereby considered, approved and adopted."

#### Item No.2: Re-Appointment of Director

To consider and, if deemed fit, to pass the following as an **Ordinary Resolution:** 

"**RESOLVED THAT** pursuant to the provisions of Section 152 of the Companies Act, 2013, Mr. Nilesh H. Sarvaiya holding DIN: 00799636, who retires by rotation and being eligible for re-appointment, be and is hereby reappointed as a Director of the Company, liable to retire by rotation"

#### Item No.3: Ratification of appointment of auditors

To consider and, if deemed fit, to pass the following as an **Ordinary Resolution**:

"RESOLVED THAT pursuant to Section 139, 142 and other applicable provisions of the Companies Act, 2013 and the Rules made thereunder, as amended from time to time, pursuant to the recommendations of the audit committee of the Board of Directors, and pursuant to the resolution passed by the members at the 11th Annual General Meeting held on December 20, 2019, the appointment of M/s Manesh Mehta & Associates, Chartered Accounts (Firm Registration No. 115832W) as the Auditors of the Company, be and is hereby ratified to hold the office from conclusion of the 13th Annual General Meeting until the conclusion of the 14th Annual General Meeting of the Company and that the Board of Directors be and is hereby authorized to fix the remuneration payable to them for the financial year ending March 31, 2022, as may be determined by the audit committee in consultation with the auditors, and that such remuneration may be paid on a progressive billing basis as may be agreed upon between the auditors and the audit committee / Board of Directors."

#### SPECIAL BUSINESS:

Item No.4: Re-appointment of Mr. Harsh L Mehta (DIN: 01738989), as Managing Director (Whole Time Key Managerial Personnel) of the Company for a term of Five (5) years.

To consider and if thought fit, to pass with or without

modification(s), the following Resolution as **Special Resolution:** 

"**RESOLVED THAT** pursuant to the recommendations of Nomination and Remuneration Committee and approval of the Board at its meeting held on 25th March 2021 and 18th June 2021 respectively and in accordance with the provisions of Sections 117, 196, 197 and 198 read with Schedule V and all other applicable provisions of the Companies Act, 2013 and the Companies (Appointment and Remuneration of Managerial Personnel) Rules, 2014 (including any statutory modification(s) or reenactment thereof for the time being in force) and Articles of Association of the Company, approval of the members/shareholders be and is hereby accorded for re-appointment of Mr. Harsh L Mehta (DIN: 01738989), as Managing Director (Whole Time key Managerial Personnel) of the Company, for a period of 5 (five) years with effect from 24th May 2021 to 23rd May 2026, liable to retire by rotation and on the terms and conditions including remuneration as set out in the Explanatory Statement annexed to the Notice convening this Meeting, with liberty to the Board of Directors (hereinafter referred to as "the Board" which term shall be deemed to include the Nomination and Remuneration Committee of the Board) to alter and vary the terms and conditions of the said re-appointment, remuneration and / or agreement in such manner as may be agreed between the Board of Directors and Mr. Harsh L Mehta.

**RESOLVED FURTHER THAT** the remuneration payable to Mr. Harsh L Mehta, shall not exceed the overall ceiling of the total managerial remuneration as provided under Section 197 read with Schedule V of the Companies Act, 2013 or such other limits as may be prescribed from time to time.

**RESOLVED FURTHER THAT** the Board be and is hereby authorized to do all such acts, deeds and things and execute all such documents, instruments and writings as may be required and to delegate all or any of its powers herein conferred to any Committee of Directors or Director(s) to give effect to the aforesaid resolution."

> By Order of the Board of Directors For Shree Precoated Steels Limited

> > sd/-

Ambalal C Patel Chairman DIN: 00037870

Place: Mumbai, Date: 9<sup>th</sup> August, 2021 **CIN: L70109MH2007PLC174206 Registered Office:** "Citi Mall", 1, Ground Floor, New Link Road, Andheri (W), Mumbai – 400 053, Maharashtra, Tel.: +91-7208182677, **Email Id: spsl.investors@gmail.com** Website: www.spsl.com

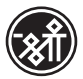

#### NOTES:

- 1. The explanatory statement pursuant to Section 102(1) of the Companies Act, 2013 with respect to the special business as set out in the Notice is annexed hereto.
- 2. In view of the continuing Covid-19 pandemic, the Ministry of Corporate Affairs ("MCA") has vide its circular dated 5th May, 2020 read with circulars dated 8th April, 2020, 13th April, 2020 and 13th January 2021 (collectively referred to as "MCA Circulars") and Circulars SEBI/ HO/CFD/ CMD1/CIR/2020/79 and SEBI/HO/ CFD/CMD2/ CIR/2021/11 dated May 12,2020 and January 15,2021 respectively (collectively referred to as "SEBI Circulars"), permitted the conduct of the Annual General Meeting ("AGM") through Video Conferencing (VC) / Other Audio Visual Means (OAVM), without the physical presence of the Members at a common venue. The deemed venue for the AGM shall be the Corporate Office of the Company. In compliance with the provisions of the Companies Act, 2013 ("Act"), SEBI (Listing Obligations and Disclosure Requirements) Regulations, 2015 ("SEBI Listing Regulations") and MCA Circulars, the AGM of the Company is being held through VC/OAVM. Hence, Members can attend and participate in AGM through VC/OAVM only. National Securities Depositories Limited ("NSDL") will be providing facility for voting through remote e-voting, for participation in the AGM through VC/OAVM facility and e-voting during the AGM. The procedure for participating in meeting through OAVM/VC is explained in Note No 21 below and is also available at the website of the Company at www.spsl.com.
- **3.** As AGM is being held through VC / OAVM, the facility for appointment of proxies by the Members will not be available for this AGM and hence the Proxy Form, Attendance Slip and Route map are not annexed to this Notice.
- 4. Institutional / Corporate Shareholders (i.e. other than individuals / HUF, NRI, etc.) are required to send a scanned copy (PDF/JPG Format) of its Board or governing body Resolution/ Authorization etc., authorizing its representative to attend the AGM through VC / OAVM on its behalf and to vote through remote e-voting. The said Resolution/ Authorization shall be sent by email through its registered email address to <u>spsl.investors@gmail.com</u> with a copy marked to <u>evoting@nsdl.co.in</u> by 25<sup>TH</sup> September, 2021.
- The Register of Members and share transfer books of the Company will remain closed from Friday, September 24, 2021 to Wednesday, September 29, 2021 (Both days inclusive) as per Regulation 42 of the SEBI (Listing Obligations and Disclosure Requirements) Regulations, 2015 and Section 91 of the Companies Act, 2013.

- 6. The relevant details, pursuant to Regulations 26 and 36(3) of the SEBI Listing Regulations and Secretarial Standard on General Meetings issued by the Institute of Company Secretaries of India, in respect of Director seeking reappointment at this AGM is annexed.
- 7. Securities and Exchange Board of India has mandated that the transfer of securities held in physical form, except in case of transmission or transposition, shall not be processed by the listed entities / Registrars and Share Transfer Agents with effect from 1st April, 2019. Therefore, members holding share(s) in physical form are requested to immediately dematerialize their shareholding in the Company. Necessary prior intimation in this regard was provided to the shareholders.
- 8. a) Members are requested to notify immediately any change of address:
  - i. To their Depository Participants ("DPs") in respect of the shares held in electronic form, and
  - ii. To the Company or its RTA, in respect to the shares held in physical form together with a proof of address viz, Aadhaar/Electricity Bill/ Telephone Bill/ Ration Card/Voter ID Card/ Passport etc.
  - b) In case the registered mailing address is without the Postal Identification Number Code ("PIN CODE"), Members are requested to kindly inform their PIN CODE immediately to the Company / RTA/ DPs.
- **9.** Non-Resident Indian ("NRI") Members are requested to inform the Company or its RTA or to the concerned Depository Participants, as the case may be, immediately:
  - a) the change in the residential status on return to India for permanent settlement, or
  - b) the particulars of the NRE/NRO Account with a Bank in India, if not furnished earlier.
- **10.** As per the provisions of Section 72 of the Companies Act, 2013, facility for making nominations is now available to individuals holding shares in the Company. Members holding shares in physical form may obtain the Nomination Form from the RTA of the Company. Members holding shares in electronic form must approach their Depository Participant(s) for completing the nomination formalities.
- 11. Members who are holding shares in identical order of names in more than one folio are requested to send to the Registrar and Share Transfer Agent ("RTA"), the details of such folios together with the share certificates for consolidating their holdings into one folio. The share certificates will be returned to the Members after making requisite changes thereon.

Director's Report

Notice

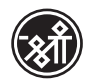

- 12. Members are requested to make all correspondence in connection with shares held by them by addressing letters directly to the Company Secretary of the Company at its Registered Office or its RTA, Link Intime (India) Private Limited, C-101, 247 Park, LBS Marg, Vikhroli (West), Mumbai-400083 by quoting the Folio number or the Client ID number with DP ID number.
- **13.** In case of joint holders, the Member whose name appears as the first holder in the order of names as per the Register of Members of the Company will be entitled to vote at the AGM.
- 14. A member who needs any clarification or has query on accounts or operations of the Company shall write to the Company Secretary at <u>spsl.</u> <u>investors@gmail.com</u>, at least by 5 P.M (IST) of 25<sup>th</sup> September, 2021. The same will be replied by the Company suitably, during the course of AGM or through separate e-mail.
- **15.** In compliance with the aforesaid MCA Circulars and SEBI Circulars, Notice of the AGM along with the Annual Report for the year 2020- 21 is being sent only through electronic mode to those Members whose email addresses are registered with the Company / RTA / Depositories. Members may note that the Notice and Annual Report 2020-21 will also be available on the Company's website: <u>www.spsl.com</u> and on the website of the Stock Exchange i.e. BSE Limited at <u>www.bseindia.com</u>.
- **16.** Members attending the AGM through VC / OAVM shall be counted for the purpose of reckoning the quorum under Section 103 of the Act.
- 17. The Securities and Exchange Board of India (SEBI) has mandated the submission of Permanent Account Number (PAN) by every participant in securities market. Members holding shares in electronic form are, therefore, requested to submit the PAN to their Depository Participant(s) with whom they are maintaining their demat account(s). Members holding shares in physical form can submit their PAN details to the Company or RTA.
- **18.** As per the green initiative taken by the Ministry of Corporate Affairs, the shareholders are advised to register/update their e-mail address with the Company/RTA in respect of shares held in physical form and with the concerned Depository Participant in respect of shares held in electronic form in order to enable the Company to serve documents in electronic mode.
- **19.** Soft copies of the Register of Directors and Key Managerial Personal and their shareholding, maintained under Section 170 of the Companies Act, 2013, the Register of Contracts or Arrangements in which Directors are interested, maintained under Section 189 of the Companies Act, 2013 and other statutory registers will be provided on request at least 5 days prior to the AGM date, through email at <u>spsl.investors@gmail.com</u>.

- 20. Procedure for registration of e-mail address and bank details by shareholders:
  - i. For Temporary Registration for Demat shareholders:

The Members of the Company holding Equity Shares of the Company in Demat Form and who have not registered their e-mail addresses may temporarily get their e-mail addresses registered with Link Intime India Pvt Ltd by clicking the link: https:// linkintime.co.in/emailreg/email register. html in their web site www.linkintime.co.in at the Investor Services tab by choosing the E mail Registration heading and follow the registration process as guided therein. The members are requested to provide details such as Name, DPID, Client ID/ PAN, mobile number and e-mail id. In case of any query, a member may send an email to RTA at rnt. helpdesk@linkintime.co.in

On submission of the shareholders details an OTP will be received by the shareholder which needs to be entered in the link for verification.

ii. For Permanent Registration for Demat shareholders:

It is clarified that for permanent registration of e-mail address, the Members are requested to register their e-mail address, in respect of demat holdings with the respective Depository Participant (DP) by following the procedure prescribed by the Depository Participant.

# iii. Registration of email id for shareholders holding physical shares:

The Members of the Company holding Equity Shares of the Company in physical Form and who have not registered their e-mail addresses may get their e-mail addresses registered with Link Intime India Pvt Ltd, by clicking the link: https:// linkintime.co.in/emailreg/email\_register. html in their web site www.linkintime.co.in at the Investor Services tab by choosing the E mail / Bank Registration heading and follow the registration process as guided therein. The members are requested to provide details such as Name, Folio Number, Certificate number, PAN, mobile number and e mail id and also upload the image of share certificate in PDF or JPEG format. (Upto 1 MB). In case of any query, a member may send an e-mail to RTA at rnt. helpdesk@linkintime.co.in.

On submission of the shareholders details an OTP will be received by the shareholder which needs to be entered in the link for verification.

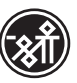

# iv. Registration of Bank Details for physical shareholders:

The Members of the Company holding Equity Shares of the Company in physical Form and who have not registered their bank details can get the same registered with Link Intime India Pvt Ltd , by clicking the link: https://linkintime.co.in/emailreg/ email register.html in their web site www. linkintime.co.in at the Investor Services tab by choosing the E mail/Bank Registration heading and follow the registration process as guided therein. The members are requested to provide details such as Name, Folio Number, Certificate number, PAN, e mail id along with the he copy of the cheque leaf with the first named shareholders name imprinted in the face of the cheque leaf containing bank name and branch, type of account, bank account number, MICR details and IFSC code in PDF or JPEG format. In case of any query, a member may send an email to RTA at rnt.helpdesk@ linkintime.co.in

On submission of the shareholders details an OTP will be received by the shareholder which needs to be entered in the link for verification.

21. THE INSTRUCTIONS FOR MEMBERS FOR REMOTE E-VOTING AND JOINING GENERAL MEETING ARE AS UNDER:-

The remote e-voting period begins on Sunday, September 26, 2021 from 9:00 AM IST and ends on Tuesday, September 28, 2021 at 5:00 PM IST. The remote e-voting module shall be disabled by NSDL for voting thereafter. The Members, whose names appear in the Register of Members / Beneficial Owners as on the cut-off date i.e. Thursday, September 23, 2021, may cast their vote electronically. The voting right of shareholders shall be in proportion to their share in the paid-up equity share capital of the Company as on the cut-off date, being Thursday, September 23, 2021.

## How do I vote electronically using NSDL e-Voting system?

The way to vote electronically on NSDL e-Voting system consists of "Two Steps" which are mentioned below:

#### Step 1: Access to NSDL e-Voting system

#### <u>A) Login method for e-Voting and joining virtual meeting for Individual shareholders holding securities</u> in demat mode

In terms of SEBI circular dated December 9, 2020 on e-Voting facility provided by Listed Companies, Individual shareholders holding securities in demat mode are allowed to vote through their demat account maintained with Depositories and Depository Participants. Shareholders are advised to update their mobile number and email Id in their demat accounts in order to access e-Voting facility.

Login method for Individual shareholders holding securities in demat mode is given below:

| Type of                                                                            | Login Method                                                                                                    |
|------------------------------------------------------------------------------------|----------------------------------------------------------------------------------------------------|
| shareholders                                                                       |                                                                                                    |
| Individual<br>Shareholders<br>holding<br>securities in<br>demat mode<br>with NSDL. | <ol> <li>If you are already registered for NSDL IDeAS facility, please visit the e-Services website of NSDL. Open web browser by typing the following URL: <u>https://eservices.nsdl.com/</u> either on a Personal Computer or on a mobile. Once the home page of e-Services is launched, click on the "Beneficial Owner" icon under "Login" which is available under "IDeAS" section. A new screen will open. You will have to enter your User ID and Password. After successful authentication, you will be able to see e-Voting services. Click on "Access to e-Voting" under e-Voting services and you will be able to see e-Voting page. Click on options available against company name or e-Voting service provider - NSDL and you will be re-directed to NSDL e-Voting website for casting your vote during the remote e-Voting period or joining virtual meeting &amp; voting during the meeting.</li> </ol>                                                                                                    |
|                                                                                    | <ul> <li>2. If the user is not registered for IDeAS e-Services, option to register is available at https://eservices.nsdl.com. Select "Register Online for IDeAS" Portal or click at https://eservices.nsdl.com/SecureWeb/IdeasDirectReg.jsp</li> <li>3. Visit the e-Voting website of NSDL. Open web browser by typing the following URL: https://www.evoting.nsdl.com/either on a Personal Computer or on a mobile. Once the home page of e-Voting system is launched, click on the icon "Login" which is available under 'Shareholder/Member' section. A new screen will open. You will have to enter your User ID (i.e. your sixteen digit demat account number held with NSDL), Password/OTP and a Verification Code as shown on the screen. After successful authentication, you will be redirected to NSDL Depository site wherein you can see e-Voting page. Click on options available against company name or e-Voting service provider - NSDL and you will be redirected to e-Voting website of NSDL for casting your vote during the remote e-Voting period or joining virtual meeting &amp; voting during the meeting.</li> </ul> |

| Individual<br>Shareholders<br>holding<br>securities in<br>demat mode<br>with CDSL                                              | <ol> <li>Existing users who have opted for Easi / Easiest, they can login through their user<br/>id and password. Option will be made available to reach e-Voting page without any<br/>further authentication. The URL for users to login to Easi / Easiest are <u>https://web.</u><br/><u>cdslindia.com/myeasi/home/login</u> or <u>www.cdslindia.com</u> and click on New System<br/>Myeasi.</li> <li>After successful login of Easi/Easiest the user will be also able to see the E Voting<br/>Menu. The Menu will have links of <b>e-Voting service provider i.e. NSDL.</b> Click on<br/><b>NSDL</b> to cast your vote.</li> </ol>       |
|----------------------------------------------------------------------------------------------------|----------------------------------------------------------------------------------------------------|
|                                                                                                    | <ol> <li>If the user is not registered for Easi/Easiest, option to register is available at <u>https://web.cdslindia.com/myeasi/Registration/EasiRegistration</u></li> </ol>                                                                                                    |
|                                                                                                    | 4. Alternatively, the user can directly access e-Voting page by providing demat Account Number and PAN No. from a link in <u>www.cdslindia.com</u> home page. The system will authenticate the user by sending OTP on registered Mobile & Email as recorded in the demat Account. After successful authentication, user will be provided links for the respective ESP i.e. <b>NSDL</b> where the e-Voting is in progress.                                                                                                    |
| Individual<br>Shareholders<br>(holding<br>securities<br>in demat<br>mode) login<br>through their<br>depository<br>participants | You can also login using the login credentials of your demat account through your Depository Participant registered with NSDL/CDSL for e-Voting facility. Once login, you will be able to see e-Voting option. Once you click on e-Voting option, you will be redirected to NSDL/CDSL Depository site after successful authentication, wherein you can see e-Voting feature. Click on options available against company name or <b>e-Voting service provider-NSDL</b> and you will be redirected to e-Voting website of NSDL for casting your vote during the remote e-Voting period or joining virtual meeting & voting during the meeting. |

**Important note:** Members who are unable to retrieve User ID/ Password are advised to use Forget User ID and Forget Password option available at abovementioned website.

# Helpdesk for Individual Shareholders holding securities in demat mode for any technical issues related to login through Depository i.e. NSDL and CDSL.

| Login type                                                                  | Helpdesk details                                                                                                    |
|-----------------------------------------------------------------------------|----------------------------------------------------------------------------------------------------|
| Individual<br>Shareholders holding<br>securities in demat<br>mode with NSDL | Members facing any technical issue in login can contact NSDL helpdesk by sending a request at <u>evoting@nsdl.co.in</u> or call at toll free no.: 1800 1020 990 and 1800 22 44 30 |
| Individual<br>Shareholders holding<br>securities in demat<br>mode with CDSL | Members facing any technical issue in login can contact CDSL helpdesk by sending a request at <u>helpdesk.evoting@cdslindia.com</u> or contact at 022-23058738 or 022-23058542-43 |

B) Login Method for shareholders other than Individual shareholders holding securities in demat mode and shareholders holding securities in physical mode. <u>How to Log-in to NSDL e-Voting website?</u>

- 1. Visit the e-Voting website of NSDL. Open web browser by typing the following URL: <u>https://www.evoting.</u> <u>nsdl.com/</u> either on a Personal Computer or on a mobile.
- 2. Once the home page of e-Voting system is launched, click on the icon "Login" which is available under 'Shareholder/Member' section.
- 3. A new screen will open. You will have to enter your User ID, your Password/OTP and a Verification Code as shown on the screen.

Alternatively, if you are registered for NSDL eservices i.e. IDEAS, you can log-in at https://eservices. nsdl.com/ with your existing IDEAS login. Once you log-in to NSDL eservices after using your log-in credentials, click on e-Voting and you can proceed to Step 2 i.e. Cast your vote electronically.

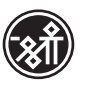

| 4. Your User ID details are given below :                                              |                                                                                                    |  |
|----------------------------------------------------------------------------------------|----------------------------------------------------------------------------------------------------|--|
| Manner of holding shares<br>i.e. Demat (NSDL or CDSL)<br>or Physical                   | Your User ID is:                                                                                                    |  |
| <ul> <li>a) For Members who hold<br/>shares in demat account<br/>with NSDL.</li> </ul> | 8 Character DP ID followed by 8 Digit Client ID<br>For example if your DP ID is IN300*** and Client ID is 12***** then your<br>user ID is IN300***12*****.   |  |
| b) For Members who hold<br>shares in demat account<br>with CDSL.                       | 16 Digit Beneficiary ID<br>For example if your Beneficiary ID is 12************************************                                                      |  |
| c) For Members holding shares in Physical Form.                                        | EVEN Number followed by Folio Number registered with the company<br>For example if folio number is 001*** and EVEN is 101456 then user ID is<br>101456001*** |  |

- 5. Password details for shareholders other than Individual shareholders are given below:
  - a) If you are already registered for e-Voting, then you can user your existing password to login and cast your vote.
  - a) If you are using NSDL e-Voting system for the first time, you will need to retrieve the 'initial password' which was communicated to you. Once you retrieve your 'initial password', you need to enter the 'initial password' and the system will force you to change your password.
  - b) How to retrieve your 'initial password'?
    - (i) If your email ID is registered in your demat account or with the company, your 'initial password' is communicated to you on your email ID. Trace the email sent to you from NSDL from your mailbox. Open the email and open the attachment i.e. a .pdf file. Open the .pdf file. The password to open the .pdf file is your 8 digit client ID for NSDL account, last 8 digits of client ID for CDSL account or folio number for shares held in physical form. The .pdf file contains your 'User ID' and your 'initial password'.
    - (ii) If your email ID is not registered, please follow steps mentioned below in process for those shareholders whose email ids are not registered
- 6. If you are unable to retrieve or have not received the "Initial password" or have forgotten your password:
  - a) Click on "Forgot User Details/Password?" (If you are holding shares in your demat account with NSDL or CDSL) option available on www.evoting.nsdl.com.
  - b) Physical User Reset Password?" (If you are holding shares in physical mode) option available on www.evoting.nsdl.com.
  - c) If you are still unable to get the password by aforesaid two options, you can send a request at evoting@nsdl.co.in mentioning your demat account number/folio number, your PAN, your name and your registered address etc.
  - d) Members can also use the OTP (One Time Password) based login for casting the votes on the e-Voting system of NSDL.
- 7. After entering your password, tick on Agree to "Terms and Conditions" by selecting on the check box.
- 8. Now, you will have to click on "Login" button.
- 9. After you click on the "Login" button, Home page of e-Voting will open.

#### Step 2: Cast your vote electronically and join General Meeting on NSDL e-Voting system.

#### How to cast your vote electronically and join General Meeting on NSDL e-Voting system?

- 1. After successful login at Step 1, you will be able to see all the companies "EVEN" in which you are holding shares and whose voting cycle and General Meeting is in active status.
- Select "EVEN" of company for which you wish to cast your vote during the remote e-Voting period and casting your vote during the General Meeting. For joining virtual meeting, you need to click on "VC/ OAVM" link placed under "Join General Meeting".
- 3. Now you are ready for e-Voting as the Voting page opens.
- 4. Cast your vote by selecting appropriate options i.e. assent or dissent, verify/modify the number of shares for which you wish to cast your vote and click on "Submit" and also "Confirm" when prompted.

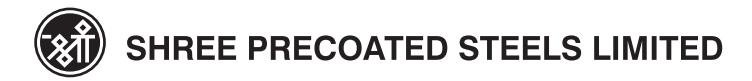

- 5. Upon confirmation, the message "Vote cast successfully" will be displayed.
- 6. You can also take the printout of the votes cast by you by clicking on the print option on the confirmation page.
- 7. Once you confirm your vote on the resolution, you will not be allowed to modify your vote.

#### **General Guidelines for shareholders**

- 1. Institutional shareholders (i.e. other than individuals, HUF, NRI etc.) are required to send scanned copy (PDF/JPG Format) of the relevant Board Resolution/ Authority letter etc. with attested specimen signature of the duly authorized signatory(ies) who are authorized to vote, to the Scrutinizer by e-mail to hpsanghvioffice@gmail.com with a copy marked to evoting@nsdl.co.in.
- 2. It is strongly recommended not to share your password with any other person and take utmost care to keep your password confidential. Login to the e-voting website will be disabled upon five unsuccessful attempts to key in the correct password. In such an event, you will need to go through the "Forgot User Details/Password?" or "Physical User Reset Password?" option available on www.evoting.nsdl.com to reset the password.
- 3. In case of any queries, you may refer the Frequently Asked Questions (FAQs) for Shareholders and e-voting user manual for Shareholders available at the download section of www.evoting.nsdl.com or call on toll free no.: 1800 1020 990 and 1800 22 44 30 or send a request at evoting@nsdl.co.in

# Alternate Process for those shareholders whose email ids are not registered with the depositories for procuring user id and password and registration of e mail ids for e-voting for the resolutions set out in this notice:

- In case shares are held in physical mode please provide Folio No., Name of shareholder, scanned copy of the share certificate (front and back), PAN (self-attested scanned copy of PAN card), AADHAR (selfattested scanned copy of Aadhar Card) by email to <u>rnt.helpdesk@linkintime.co.in</u>
- 2. In case shares are held in demat mode, please provide DPID-CLID (16 digit DPID + CLID or 16 digit beneficiary ID), Name, client master or copy of Consolidated Account statement, PAN (self-attested scanned copy of PAN card), AADHAR (self-attested scanned copy of Aadhar Card) to <u>rnt.helpdesk@linkintime.co.in</u>. If you are an Individual shareholders holding securities in demat mode, you are requested to refer to the login method explained at step 1 (A) i.e. <u>Login method for e-Voting and joining virtual meeting for Individual shareholders holding securities in demat mode</u>.
- 3. Alternatively shareholder/members may send a request to <u>evoting@nsdl.co.in</u> for procuring user id and password for e-voting by providing above mentioned documents.
- 4. In terms of SEBI circular dated December 9, 2020 on e-Voting facility provided by Listed Companies, Individual shareholders holding securities in demat mode are allowed to vote through their demat account maintained with Depositories and Depository Participants. Shareholders are required to update their mobile number and email ID correctly in their demat account in order to access e-Voting facility.

#### THE INSTRUCTIONS FOR MEMBERS FOR e-VOTING ON THE DAY OF THE EGM/AGM ARE AS UNDER:-

- 1. The procedure for e-Voting on the day of the EGM/AGM is same as the instructions mentioned above for remote e-voting.
- Only those Members/ shareholders, who will be present in the EGM/AGM through VC/OAVM facility and have not casted their vote on the Resolutions through remote e-Voting and are otherwise not barred from doing so, shall be eligible to vote through e-Voting system in the EGM/AGM.
- 3. Members who have voted through Remote e-Voting will be eligible to attend the EGM/AGM. However, they will not be eligible to vote at the EGM/AGM.
- 4. The details of the person who may be contacted for any grievances connected with the facility for e-Voting on the day of the EGM/AGM shall be the same person mentioned for Remote e-voting.

# INSTRUCTIONS FOR MEMBERS FOR ATTENDING THE EGM/AGM THROUGH VC/OAVM ARE AS UNDER:

 Member will be provided with a facility to attend the AGM through VC/OAVM through the NSDL e-Voting system. Members may access by following the steps mentioned above for Access to NSDL e-Voting system. After successful login, you can see link of "VC/OAVM link" placed under "Join General meeting" menu against company name. You are requested to click on VC/OAVM link placed under Join General Meeting menu. The link for VC/OAVM will be available in Shareholder/Member login where the EVEN